# LANTRONIX°

# XPort<sup>®</sup> Direct

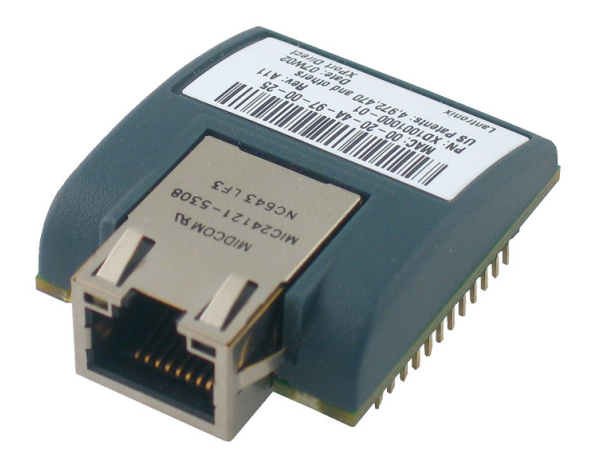

# XPort Direct<sup>™</sup> Demonstration Kit Quick Start Guide

Part Number 900-470 Revision A January 2007

# Contents

| XPort DIRECT™ FIRMWARE LICENSE AGREEMENT ("LICENSE") | 2 |
|------------------------------------------------------|---|
| Introduction                                         | 4 |
| What's in the Box                                    | 4 |
| LEDs                                                 | 4 |
| Connect the XPort Direct Demonstration Board         | 5 |
| What You Need to Know                                | 7 |
| Hardware Address                                     | 7 |
| IP Address                                           | 7 |
| Install DeviceInstaller                              | 7 |
| Assign IP                                            | 7 |
| Configure                                            | 9 |
|                                                      |   |

#### XPort DIRECT™ FIRMWARE LICENSE AGREEMENT ("LICENSE")

BY USING THE PRODUCT(S) ACCOMPANYING THIS LICENSE YOU AGREE TO BE BOUND BY THE TERMS OF THIS LICENSE FOR THE FIRMWARE PRODUCT IDENTIFIED ABOVE WHICH INCLUDES SOFTWARE THAT IS LOADED AND STORED WITHIN THE XPort DIRECT™ DEVICE AND MAY INCLUDE ASSOCIATED MEDIA, PRINTED MATERIALS AND "ONLINE" OR ELECTRONIC DOCUMENTATION (collectively, the "PRODUCT"). IF YOU DO NOT AGREE, DO NOT USE THE PRODUCT; YOU MAY RETURN IT TO YOUR PLACE OF PURCHASE FOR A FULL REFUND.

GRANT OF LICENSE. Subject to the following terms and conditions, Lantronix Inc. ("Lantronix") grants to the end user ("You") a non-exclusive, non-transferable, fully paid and royalty-free license, without the right of sublicense, to use the Product solely in the form of the binary firmware image provided, only to the extent necessary to use the XPort DIRECT™ hardware. Notwithstanding the foregoing, this License does not apply to the source code or object code of the Product. This license is not a sale. You may not rent, lease, or lend the Product. Lantronix may cancel this LICENSE if you do not abide by its terms and conditions. This LICENSE applies to updates or supplements to the original Product, unless we provide other terms along with the update or supplement.

RESERVATION OF RIGHTS. Lantronix reserves all rights not expressly granted to you in this LICENSE. Title and copyrights to the Product remain with Lantronix.

LIMITATION ON REVERSE ENGINEERING, DECOMPILATION, AND DISASSEMBLY. You may not reverse engineer, decompile, or disassemble the Product. You may not copy the Product or transfer it to other devices without the express prior written consent of Lantronix. Notwithstanding any prior agreement you may have with Lantronix, you may only use the Product with the software that is loaded and stored within the Product, and you may not remove such software or alter or add other software to the Product that may result in any changes to the capabilities or functionality of the Product.

LIMITED WARRANTY FOR THE PRODUCTS ACQUIRED IN THE US AND CANADA. Lantronix warrants that the Product will perform substantially in accordance with the accompanying materials for a period of ninety (90) days from the date of receipt. AS TO ANY DEFECTS DISCOVERED AFTER THE NINETY (90) DAY PERIOD, THERE IS NO WARRANTY OR CONDITION OF ANY KIND. Any supplements or updates to the Product, including without limitation, any (if any) service packs or hot fixes provided to you after the expiration of the ninety day Limited Warranty period are not covered by any warranty or condition, express, implied or statutory. LIMITATION ON REMEDIES. If the Product does not meet this Limited Warranty, your exclusive remedy shall be, at Lantronix's option (a) return of the price paid (if any) for the Product, or (b) repair or replacement of the Product, that does not meet this Limited Warranty and that is returned

to Lantronix with proof of purchase. This Limited Warranty is void if failure of the Product has resulted from accident, abuse, misapplication, abnormal use or a virus. Any replacement Product will be warranted for the remainder of the original warranty period or thirty (30) days, whichever is longer. Outside the United States or Canada, neither these remedies nor any product support services offered by Lantronix are available without proof of purchase from an authorized international source. To exercise your remedy, contact: Lantronix, Attn. Lantronix Sales, Lantronix Inc. 15353 Barranca Parkway, Irvine, Ca 92618 or the Lantronix subsidiary serving your country.

DISCLAIMER OF WARRANTIES. LANTRONIX HEREBY DISCLAIMS ALL WARRANTIES, EXPRESS, IMPLIED OR STATUTORY. IN NO EVENT SHALL LANTRONIX OR ITS SUPPLIERS BE LIABLE FOR ANY SPECIAL, INCIDENTAL, INDIRECT, OR CONSEQUENTIAL DAMAGES WHATSOEVER (INCLUDING, BUT NOT LIMITED TO, IMPLIED WARRANTY OF MERCHANTABILITY, FITNESS FOR A PARTICULAR PURPOSE, DAMAGES FOR LOSS OF PROFITS OR

CONFIDENTIAL OR OTHER INFORMATION, FOR BUSINESS INTERRUPTION, FOR PERSONAL INJURY, FOR LOSS OF PRIVACY, FOR FAILURE TO MEET ANY DUTY INCLUDING THAT OF GOOD FAITH OR OF REASONABLE CARE, FOR NEGLIGENCE, AND FOR ANY OTHER PECUNIARY OR OTHER LOSS WHATSOEVER) ARISING OUT OF OR IN ANY WAY RELATED TO THE USE OF OR INABILITY TO USE THE PRODUCT, THE PROVISION OF OR FAILURE TO PROVIDE SUPPORT SERVICES, OR OTHERWISE UNDER OR IN CONNECTION WITH ANY PROVISION OF THIS LICENSE, EVEN IN THE EVENT OF THE FAULT, TORT (INCLUDING NEGLIGENCE), STRICT LIABILITY, BREACH OF CONTRACT OR BREACH OF WARRANTY OF LANTRONIX OR ANY SUPPLIER, AND EVEN IF LANTRONIX OR ANY SUPPLIER HAS BEEN ADVISED OF THE POSSIBILITY OF SUCH DAMAGES. ALSO, THERE IS NO WARRANTY OR CONDITION OF TITLE, QUIET ENJOYMENT, QUIET POSSESSION, AND CORRESPONDENCE TO DESCRIPTION OR NON-INFRINGEMENT WITH REGARD TO THE PRODUCT.

LIMITATION OF LIABILITY AND REMEDIES. The entire liability of Lantronix and any of its suppliers under any provision of this LICENSE and your exclusive remedy for all of the foregoing shall be limited to the greater of the amount actually paid by you for the Product or U.S.\$5.00.

EXPORT. You agree that you will not export or re-export the Product (or portions thereof) to any country, person or entity subject to U.S. export restrictions. You specifically agree not to export or re-export the Product (or portions thereof): (i) to any country subject to a U.S. embargo or trade restriction; (ii) to any person or entity who you know or have reason to know will utilize the Product (or portions thereof) in the production of nuclear, chemical or biological weapons; or (iii) to any person or entity who has been denied export privileges by the U.S. government. If the Product contains strong encryption and cannot be exported outside of the United States (including Puerto Rico, Guam and all other territories, dependencies and possessions of the United States) or Canada without a U.S. Commerce Department export license or an applicable license exception, You agree that you will not directly or indirectly export or re-export the Product (or portions thereof), other than to Canada without first obtaining an export license or determining that an exception is applicable.

APPLICABLE LAW. If you acquired this Product in the United States, this LICENSE is governed by the laws of the State of California, without reference to any conflict of laws principles. All disputes arising out of this LICENSE in the United States shall be

subject to the exclusive jurisdiction of the state and federal courts located in Orange County, California, and the parties agree to submit to the personal and exclusive jurisdiction and venue of these courts. If you acquired this Product in Canada, unless expressly prohibited by local law, this LICENSE is governed by the laws in force in the Province of Ontario, Canada; and, in respect of any dispute which may arise hereunder, you consent to the jurisdiction of the federal and provincial courts sitting in Toronto, Ontario. If this Product was otherwise acquired outside the United States, then local law may apply.

ENTIRE AGREEMENT. This LICENSE (including any addendum or amendment to this LICENSE which is included with the Product) is the entire agreement between you and Lantronix relating to the Product and the support services (if any) and supersedes all prior or contemporaneous oral or written communications, proposals and representations with respect to the Product or any other subject matter covered by this LICENSE. To the extent the terms of any Lantronix policies or programs for support services conflict with the terms of this LICENSE, the terms of this LICENSE shall control.

#### Introduction

Thank you for your decision to purchase the XPort Direct<sup>™</sup> Demonstration Kit from Lantronix. Use this Quick Start as a handy reference to get you up and running quickly. It will take you step by step through hardware setup and configuration and help you verify that everything is working.

#### What's in the Box

- XPort Direct Demonstration Board
- XPort Direct
- +3.3 VDC Universal Power Supply with snap-fit plugs for different countries
- RS232 cable, DB9F/F
- CAT5e UTP RJ45M/M Ethernet cable
- CD with software utilities and documentation (in PDF format)

#### **LEDs**

The XPort Direct contains the following LEDs:

- Link (Green LED)
- Activity (Yellow LED)

| Link LED – Left Side |                  | Activity LED - Right Side |             |
|----------------------|------------------|---------------------------|-------------|
| Status               | Meaning          | Status                    | Meaning     |
| Off                  | No link          | Off                       | No Activity |
| Green                | Link established | Blink yellow              | Activity    |

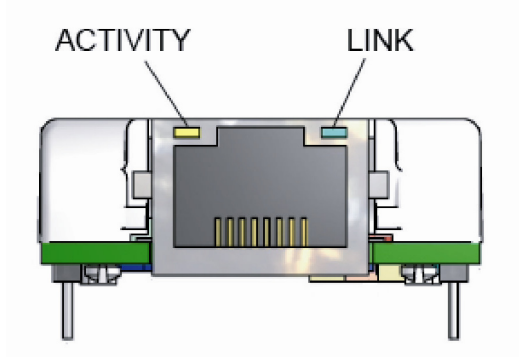

## **Connect the XPort Direct Demonstration Board**

To get started, you must connect the XPort Direct Demonstration Board to your network. Follow the steps below:

**Note:** This procedure assumes that the PC is connected to the network. You may connect a crossover Ethernet cable directly between the PC and XPort Direct Demonstration Board if a network is not available.

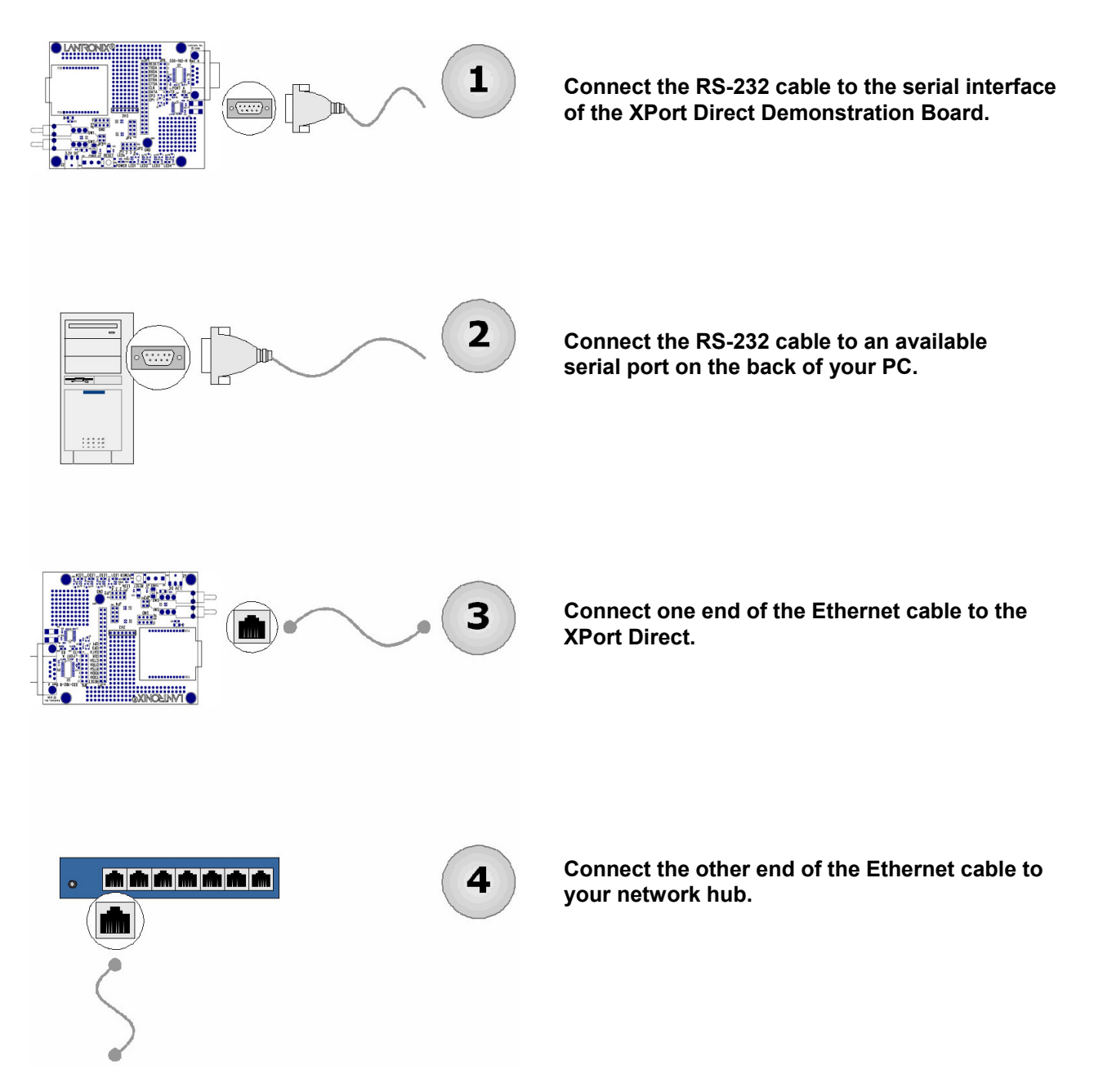

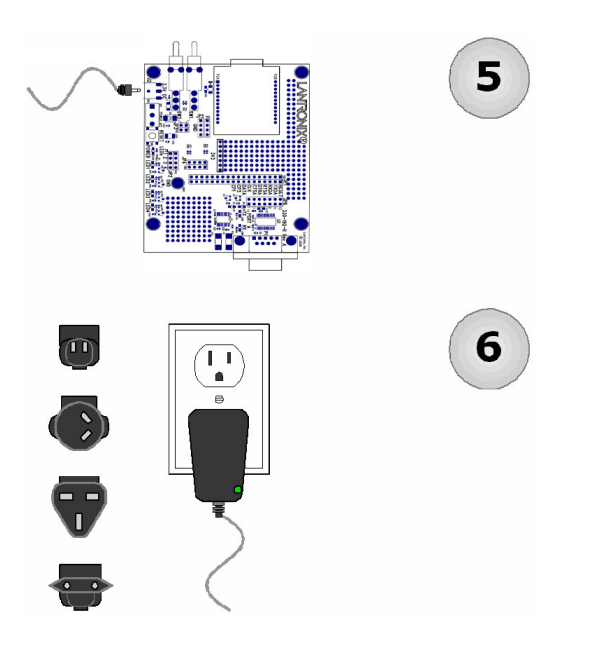

Connect the Universal Power Supply to the XPort Direct Demonstration Board.

Select the appropriate power plug adaptor for your geographical location. Insert it into the slot on the Universal Power Supply; then plug the power supply into an outlet.

The final setup should look like this:

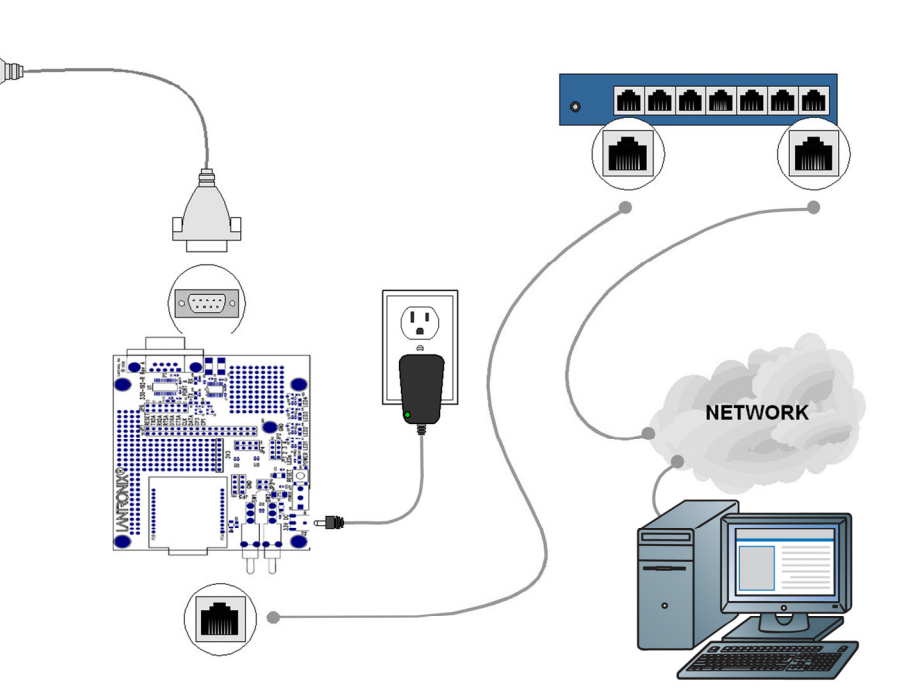

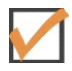

**Verification Check:** If powered up correctly, the XPort Direct Demonstration Board power LED indicator lights blue and remains on. This LED is near the reset switch.

### What You Need to Know

#### Hardware Address

You need to know the unit's hardware address (also known as a MAC address). It is on the product label, in the format: 00-20-4a-XX-XX, where the XXs are unique numbers/letters assigned to the product.

Hardware Address: 00-20-4a-\_\_\_\_-

#### **IP Address**

Your XPort Direct must have a unique IP address on your network. The systems administrator generally provides the IP address, subnet mask, and gateway. The IP address must be within a valid range, unique to your network, and in the same subnet as your PC.

IP Address:

Subnet Mask: \_\_\_\_\_ \_\_\_\_

#### Gateway:

You have several options for assigning an IP to your unit. We recommend that you connect the XPort Direct to the network and assign the IP address using DeviceInstaller software, which is on the product CD. For information on other methods, see the *XPort Direct User Guide*.

#### Install DeviceInstaller

1. Open DeviceInstaller on the CD-ROM.

If the CD does not launch automatically:

- a. Click the Start button on the Task Bar and select Run.
- b. Enter your CD drive letter, colon, backslash, Launch.exe (e.g., D:\Launch.exe).
- 2. Respond to the installation wizard prompts.

*Note:* For more information about DeviceInstaller, see the DeviceInstaller online Help.

## **Assign IP**

The unit's IP address is normally set to 0.0.0.0 at the factory. The hardware address is on the product label. The unit is DHCP enabled as the default.

Click Start→Programs → Lantronix→DeviceInstaller→DeviceInstaller. If your PC has more than one network adapter, a message displays. Select an adapter and click OK.

**Note:** If the unit already has an IP address (e.g., DHCP has assigned an IP address), click the **Search** icon and select the unit from the list of Lantronix units on the local network.

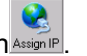

- 2. Click the Assign IP icon Assign IP.
- 3. If prompted, enter the hardware address (on the product label) in the format 00-20-4a-XX-XX-XX, where the XXs are unique numbers/letters assigned to the product. Click **Next**.

| Device Identification                                                  |                                                                        |
|------------------------------------------------------------------------|------------------------------------------------------------------------|
| Enter the hardware address of th<br>the back panel of the device in th | ne device,This is typically printed on<br>ne form "12-34-56-78-9A-BC", |
| 00-20-4a-41-13-D9                                                      |                                                                        |

4. Select Assign a specific IP address and click Next.

| Assignment Method                                                                             |                       |
|-----------------------------------------------------------------------------------------------|-----------------------|
| Would you like to specify the IP address or sho<br>settings from a server out on the network? | ould the unit get its |
| Obtain an IP address automatically                                                            |                       |
| 💽 Assign a specific IP address                                                                |                       |

5. Enter the **IP address**. The **Subnet mask** displays automatically based on the IP address; if desired, you may change it. On a local network, you can leave the **Default gateway** blank (all zeros). Click **Next**.

| IP Settings                                                                                    |                                                                                                    |                                                                                                    |
|------------------------------------------------------------------------------------------------|----------------------------------------------------------------------------------------------------|----------------------------------------------------------------------------------------------------|
| Please fill in the IP a<br>The subnet will be l<br>it for accuracy. Ind<br>impossible for your | address, subnet, and ga<br>illed in automatically as<br>correct values in any of<br>device to communicate | ateway to assign the device,<br>you type, but please verify<br>the below fields can make it<br>, and can cause network |
| disruption.                                                                                    |                                                                                                    |                                                                                                    |
| disruption.<br>IP address:                                                                     | 0.0.0.0                                                                                                   |                                                                                                    |
| disruption.<br>IP address:<br>Subnet mask:                                                     | 0.0.0.0                                                                                                   |                                                                                                    |

- 6. Click the **Assign** button and wait several seconds until a confirmation message displays. Click **Finish**.
- 7. Select the XPort Direct from the main window list and click **Tools→Ping**. The results display in the Status area. Click the **Clear Status** button to clear the window so you can ping the device again.

| IP Address:                                                                                                    |      |              |
|----------------------------------------------------------------------------------------------------|------|--------------|
| 172.19.238.20                                                                                                    | Ping | Clear Status |
| Status:                                                                                                    |      |              |
| Reply from 172.19.238.20:0: bytes=60 time=0ms TTL=64<br>Reply from 172.19.238.20:0: bytes=60 time=0ms TTL=64<br>Reply from 172.19.238.20:0: bytes=60 time=0ms TTL=64<br>Reply from 172.19.238.20:0: bytes=60 time=0ms TTL=64 |      |              |
|                                                                                                    |      | ~            |
| <u>s</u>                                                                                                    |      | 2            |
|                                                                                                    |      | Close        |

**Note:** If you do not receive "Reply" messages, make sure the unit is properly attached to the network and that the IP address assigned is valid for the particular network segment you are working with.

8. Click the **Close** button.

#### Configure

In this Quick Start Guide, we briefly describe how to configure the XPort Direct using Telnet. For more information about configuration, see the *XPort Direct User Guide*.

1. In DeviceInstaller, select the unit and click the **Telnet** tab. The following information displays:

```
MAC address 00204A808BE8
Software version V6.3.0.3RC3 (061110)
Press Enter for Setup Mode
```

2. To enter Setup Mode, **press Enter within 5 seconds**. The configuration settings display, followed by the **Change Setup** menu.

```
Change Setup:

Ø Server

1 Channel 1

5 Expert

6 Security

7 Defaults

8 Exit without save

9 Save and exit

Your choice ?
```

- 3. Select an option on the menu by entering the number of the option in the **Your choice?** field and pressing **Enter**.
- 4. To enter a value for a parameter, type the value and press **Enter**, or to confirm a current value, just press **Enter**.
- 5. When you are finished, save the new configuration (option 9). The unit reboots.